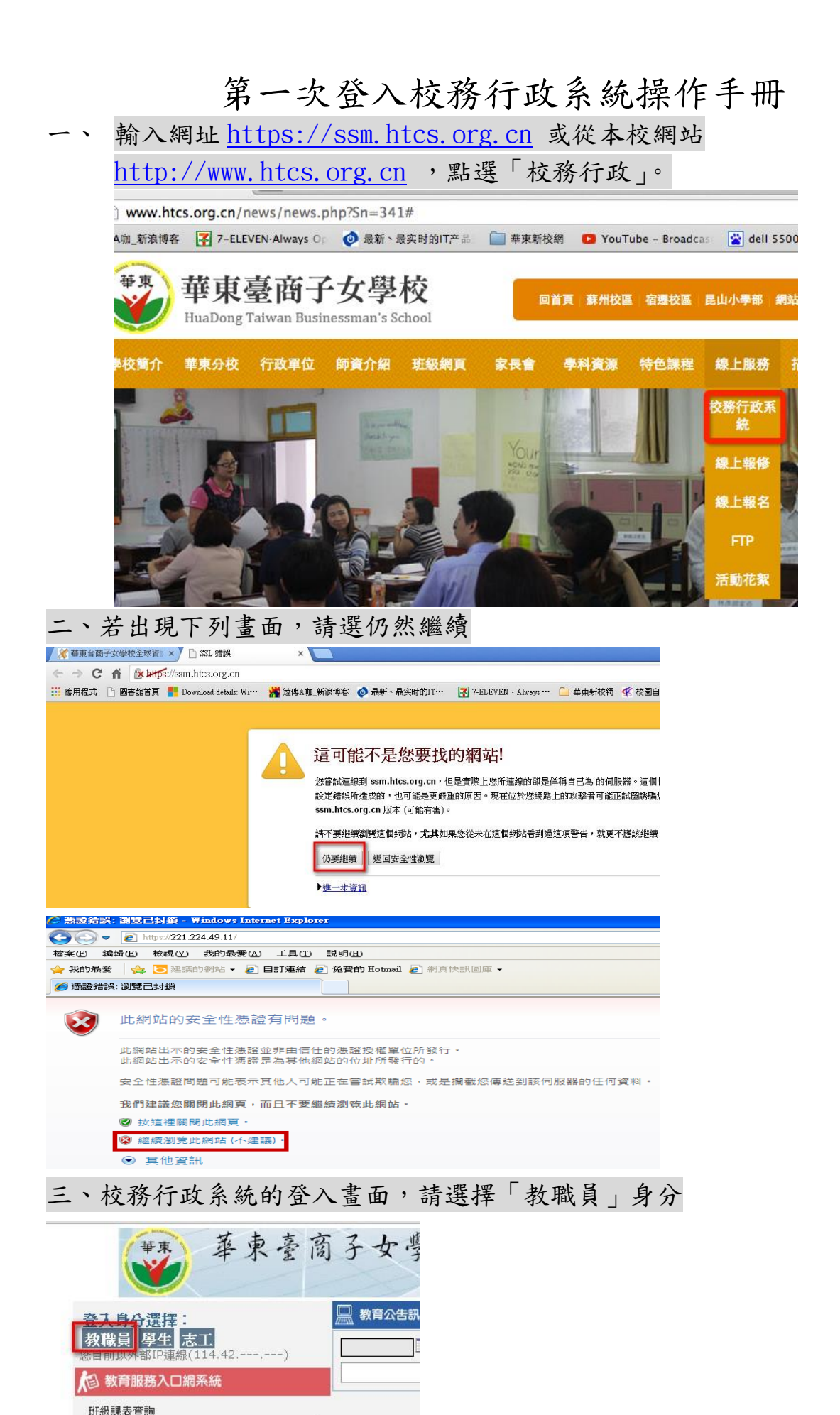

四、預設的帳號是自己的身分證字號,包括英文字母(大寫),預設的密碼也是 身分證字號包括英文字母(大寫)

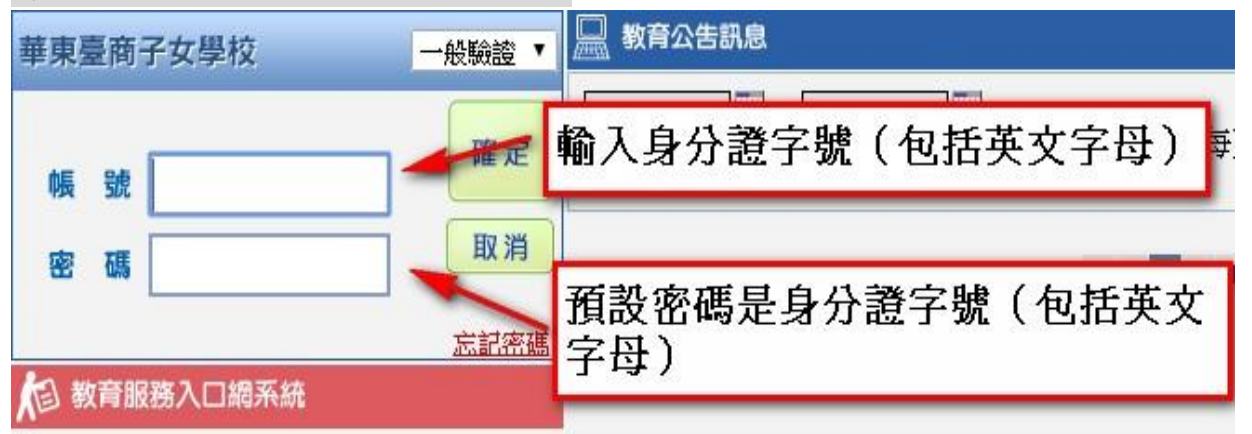

四、第一次登入成功後,會要求要修改帳號、密碼。若不想修改帳號,在「自 訂帳號」那邊不用填寫任何東西,只要修改密碼即可。

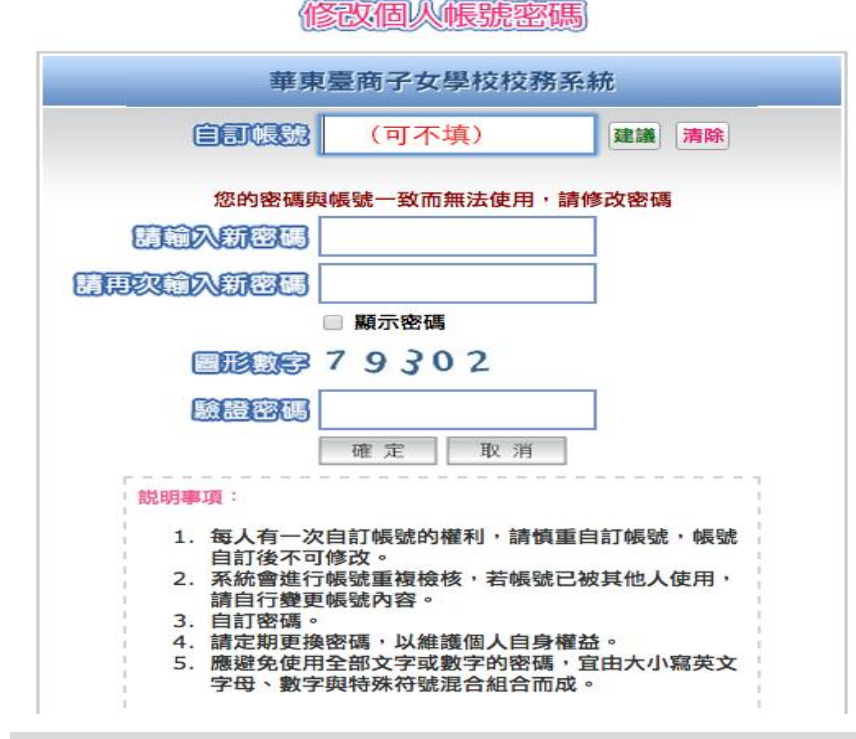

五、密碼修改成功後,會出現下列說明,系統會自動登出,請以新的帳號(若 無自訂,用身分證字號)、密碼登入。

注台商子女學校 × 《 数班光臨 × ▲
★ https://ssm.htcs.org.cn
★ Ang\_新浪博客 了 7-ELEVEN-Always O: ● 最新、最实时的IT产品 ■ 非束新校網 ■ YouTube - Brock
https://ssm.htcs.org.cn 的網頁顯示:
板號密碼修改成功!請使用新密碼登入
確定